# LAMPIRAN

Lampiran 1 Surat Kesepakatan Bimbingan

|                                                                                 | 0       |
|---------------------------------------------------------------------------------|---------|
| SURAT KESEPAKATAN BIMBINGAN TUGAS AKHIR                                         |         |
| Kami yang bertanda tangan di bawah ini:                                         |         |
|                                                                                 |         |
| Pinak Pertama                                                                   |         |
| Nama : Danny Pradana                                                            |         |
| NIM : 18090129                                                                  |         |
| Program Studi : Sarjana Terapan Teknik Informatika                              |         |
| Pihak Kedua                                                                     |         |
| Nama : Muhammad Fikri Hidavattullah, S.T., M.Kom                                |         |
| Status : Dosen Tetap                                                            |         |
| NIDN : 0623108801                                                               |         |
| Jabatan Fungsional : Lektor                                                     |         |
| Pangkat/Golongan : Penata-III/C                                                 |         |
|                                                                                 |         |
| menyatakan sebuah kesepakatan bahwa Pihak Kedua bersedia menjadi                |         |
| Pembimbing I Tugas Akhir Pihak Pertama dengan syarat menyelesaikan tepat waktu. |         |
| Demikian kasanakatan ini dibuat dangan nanuh kasadaran suna kalangaran          | 10      |
| nenvelesaian Tugas Akhir                                                        |         |
|                                                                                 |         |
| Tegal, 22 Maret 2022                                                            |         |
| Pihak Pertama Pihak Kedua                                                       |         |
| a Kong Vieland                                                                  |         |
| Nu.                                                                             |         |
|                                                                                 |         |
| Danny Pradana Muhapimad Fikri Hidavattullah, S.T.                               | . M.Kom |
| NIM. 18090129                                                                   |         |
|                                                                                 |         |
| Mengetahui,                                                                     |         |
| Ketua Program Studi Teknik Informatika                                          |         |
|                                                                                 |         |
|                                                                                 |         |
|                                                                                 |         |
| Slamer Viyono, S.Pd., M.Eng.                                                    |         |
| NIPY_08.015.222                                                                 |         |
|                                                                                 |         |
|                                                                                 | 14      |
|                                                                                 |         |
| 1                                                                               |         |
|                                                                                 |         |
|                                                                                 |         |

|                           | PARATAN BIMBINGAN TUGAS AKHIR                           |
|---------------------------|---------------------------------------------------------|
| Kami yang bertanda tanga  | an di bawah ini:                                        |
| Pihak Pertama             |                                                         |
| Nama                      | : Danny Pradana                                         |
| NIM                       | : 18090129                                              |
| Program Studi             | : Sarjana Terapan Teknik Informatika                    |
| Pihak Kedua               |                                                         |
| Nama                      | : Dwi Intan Af'idah, S.T., M.Kom.                       |
| Status                    | : Dosen Tetap                                           |
| NIDN                      | : 0620089203                                            |
| Jabatan Fungsional        | : Asisten Ahli                                          |
| Pangkat/Golongan          | : III B                                                 |
| Menyatakan sebuah ke      | esepakatan bahwa Pihak Kedua bersedia meniadi           |
| Pembimbing II Tugas A     | khir Pihak Pertama dengan syarat dapat menunjukkan      |
| progress Tugas Akhir seti | ap dua minggu, jika dalam dua minggu tidak ada progress |
| maka pihak kedua berhak   | membatalkan kesepakatan.                                |
|                           |                                                         |
| Demikian kesepakatan i    | ni dibuat dengan penuh kesadaran guna kelancaran        |
| penyelesaian Tugas Akhir  |                                                         |
|                           | Tegal 27 Juli 2022                                      |
|                           | 105ui, 27 Vill 2022                                     |
| Pihak Pertama             | Pihak Kedua                                             |
| Ala                       | $\bigcap$ 1                                             |
| G M                       | Minting                                                 |
| 11/1                      |                                                         |
| Danny Pradana             | Dwi Intan Af'idah, S.T., M.Kom.                         |
| .MIM. 18090129            | NIPY. 11.020.470                                        |
|                           | Mengetahui                                              |
| Ketua                     | a Program Studi Teknik Informatika                      |
|                           | HARAPAN SER                                             |
|                           |                                                         |
|                           |                                                         |
|                           |                                                         |
|                           | Closed AND COD AND THE                                  |
| 1                         | Slamet Wyond, S.Pd., M.Eng.                             |

|      | SURAL FERNYATAAN                                                                                                    |
|------|----------------------------------------------------------------------------------------------------|
| Yang | g bertanda tangan di bawah ini, pemegang hak cipta :                                                                                                    |
|      | 1. Nama : Danny Pradana                                                                                                    |
|      | Kewarganegaraan : Indonesia                                                                                                    |
|      | Alamat : Jl. Candi Ongkek RT.04 RW.02 No. 40 DS. Debong Wetan                                                                                                    |
|      | Kec. Dukuhturi Kab. Tegal                                                                                                    |
|      | 2. N a m a : Muhammad Fikri Hidayattullah, S.T., M.Kom.                                                                                                    |
|      | Kewarganegaraan : Indonesia                                                                                                    |
|      | Alamat : Jl. Glatik No.68 Randugunting, Kota Tegal, Jawa Tengah                                                                                                    |
|      | 3. N a m a : Dwi Intan Af;idah, S.T., M.Kom.                                                                                                    |
|      | Kewarganegaraan : Indonesia                                                                                                    |
|      | Alamat : DS. Grinting RT.003 RW.001, Kec. Bulakamba                                                                                                    |
|      | Kab. Brebes, 52253                                                                                                    |
| Deng | gan ini menyatakan bahwa:                                                                                                    |
| 1.   | Karya Cipta yang saya mohonkan:                                                                                                    |
|      | Berupa : Program Komputer                                                                                                    |
|      | Berjudul : Aplikasi Analisis Sentimen Kinerja DPR Menggunakan K- Nearest Neighbor                                                                                                    |
|      | Dan Naïve Bayes                                                                                                    |
|      | • Tidak meniru dan tidak sama secara esensial dengan Karya Cipta milik pihak lain atau obye                                                                                                    |
|      | kekayaan intelektual lainnya sebagaimana dimaksud dalam Pasal 68 ayat (2);                                                                                                    |
|      | <ul> <li>Bukan merupakan Ekspresi Budaya Tradisional sebagaimana dimaksud dalam Pasal 38;</li> </ul>                                                                                                    |
|      | <ul> <li>Bukan merupakan Ciptaan yang tidak diketahui penciptanya sebagaimana dimaksud dalam Pasa<br/>39;</li> </ul>                                                                                                    |
|      | <ul> <li>Bukan merupakan hasil karya yang tidak dilindungi Hak Cipta sebagaimana dimaksud dalar<br/>Pasal 41 dan 42;</li> </ul>                                                                                                    |
|      | <ul> <li>Bukan merupakan Ciptaan seni lukis yang berupa logo atau tanda pembeda yang digunaka<br/>sebagai merek dalam perdagangan barang/jasa atau digunakan sebagai lambang organisasi, bada<br/>usaha, atau badan hukum sebagaimana dimaksud dalam Pasal 65 dan;</li> </ul> |
|      | Bukan merupakan Ciptaan yang melanggar norma agama, norma susila, ketertiban umur                                                                                                    |
|      | pertahanan dan keamanan negara atau melanggar peraturan perundang-undangan sebagaimar<br>dimaksud dalam Pasal 74 ayat (1) huruf d Undang-Undang Nomor 28 Tahun 2014 tentang Ha                                                                                                |
| 2    | Upta.<br>Sebagai nemahan mempunyai kewaijhan untuk menyimpan sali santah sintaan yang dimehankan d                                                                                                    |
| 4.   | harus memberikan apabila dibutuhkan untuk kepentingan penyelesaian sengketa perdata maupun pidar                                                                                                    |
|      |                                                                                                    |
|      | sesuai dengan ketentuan perundang-undangan.                                                                                                    |

# Lampiran 2 Surat Pernyataan Pengajuan HKI

- 4. Dalam hal ketentuan sebagaimana dimaksud dalam Angka 1 dan Angka 3 tersebut di atas saya / kami langgar, maka saya / kami bersedia secara sukarela balwa:
  - a. permohonan karya cipta yang saya ajukan dianggap ditarik kembali; atau
  - b. Karya Cipta yang telah terdaftar dalam Daftar Umum Ciptaan Direktorat Hak Cipta, Direktorat Jenderal Hak Kekayaan Intelektual, Kementerian Hukum Dan Hak Asasi Manusia R.I dihapuskan sesuai dengan ketentuan perundang-undangan yang berlaku.
  - c. Dalam hal kepemilikan Hak Cipta yang dimohonkan secara elektronik sedang dalam berperkara dan/atau sedang dalam gugatan di Pengadilan maka status kepemilikan surat pencatatan elektronik tersebut ditangguhkan menunggu putusan Pengadilan yang berkekuatan hukum tetap.

Demikian Surat pernyataan ini saya/kami buat dengan sebenarnya dan untuk dipergunakan sebagimana mestinya.

Tegal, November 2023

Sanny Pradana

Pemegang Hak Cipta\*

Muhampad Fike Hidayattullah, S.T., M.Kom. Pemegang Hak Cipta\*

Dwi Intan Af'idah, S.T., M.Kom. Pemegang Hak Cipta\*

Pemegang Hak Cipta\*

\* Semua pemegang hak cipta agar menandatangani di atas materai.

Lampiran 3 Surat Pengalihan Hak Cipta

|                | SURAT PENGALIHAN HAK CIPTA                                                                                                    |
|----------------|----------------------------------------------------------------------------------------------------|
| Yang bertand   | a tangan di bawah ini :                                                                                                    |
| 1. Nama        | : Danny Pradana                                                                                                    |
| Kewarg         | anegaraan : Indonesia                                                                                                    |
| Alamat         | : Jl. Candi Ongkek RT.04/02 No. 40 DS. Debong Wetan                                                                                                    |
| ·              | Kec. Dukuhturi Kab. Tegal                                                                                                    |
| 2. Nama        | : Muhammad Fikri Hidayattullah, S.I., M.Kom.                                                                                                    |
| Alamat         | · Il Glatik No 68 Randugunting Kota Tegal Jawa Tengah                                                                                                    |
| 3. Nama        | : Dwi Intan Af'idah, S.T., M.Kom.                                                                                                    |
| Kewarg         | anegaraan : Indonesia                                                                                                    |
| Alamat         | : DS. Grinting RT.003 RW.001, Kec. Bulakamba                                                                                                    |
|                | Kab. Brebes, 52253                                                                                                    |
| Adalah Pihal   | I selaku pencipta, dengan ini menyerahkan karya ciptaan saya kepada :                                                                                                    |
| Nama           | : Pusat Penelitian dan Pengabdian Masyarakat (P3M)                                                                                                    |
| Alamat         | Politeknik Harapan Bersama                                                                                                    |
| Alamat         | . Ji. Mataram No. 9 Pestrungan Loi Kota Tegai                                                                                                    |
| Adalah Pihal   | II selaku Pemegang Hak Cipta berupa Program Komputer dengan judul                                                                                                    |
| "Aplikasi An   | alisis Sentimen Kinerja DPR Menggunakan Algoritma K- Nearest                                                                                                    |
| Neighbor Da    | n Naïve Bayes" untuk didaftarkan di Direktorat Hak Cipta dan Desain                                                                                                    |
| Industri, Dire | ktorat Jenderal Kekayaan Intelektual, Kementerian Hukum dan Hak                                                                                                    |
| Demikianlah    | surat pengalihan hak ini kami buat agar danat dipergunakan                                                                                                    |
| sebagaimana    | mestinya.                                                                                                    |
|                |                                                                                                    |
| Dev            | Tegal, November 2023                                                                                                    |
| Per            | negang Hak Cipta Pencipta                                                                                                    |
| NIK HAR        | Ketua P3M                                                                                                    |
| South 1        | All and the second second seco |
|                | METERAL<br>TEMPEL                                                                                                    |
| The Casso      | 25 AKX697640783                                                                                                    |
| 3 M            | Li Directo (C. M.T.)                                                                                                    |
| (Dr. Aldri     | Sudi Riyanta, S.Si., M.T.) (Danny Pradana)                                                                                                    |
|                |                                                                                                    |
|                | A                                                                                                    |
|                |                                                                                                    |
|                | (Muhammad Fikri Haavattullah, S.T., M.Kom                                                                                                    |
|                | , , , , , , , , , , , , , , , , , , , ,                                                                                                    |
|                | h                                                                                                    |
|                | $(\lambda, \lambda)$                                                                                                    |
|                | 1/1/ In am                                                                                                    |
|                | (Dwi Intan Af'idah., S.T., M.Kom.)                                                                                                    |
|                |                                                                                                    |
|                |                                                                                                    |
|                |                                                                                                    |
|                |                                                                                                    |

# Lampiran 4 Lembar Bimbingan

|      | State State     | SARJANA TE          | RAPAN TEKNIK INFO                                                                                                | RMATIKA             |
|------|-----------------|---------------------|----------------------------------------------------------------------------------------------------|---------------------|
|      | CTA TEON        | POLITEKNI           | K HARAPAN BERSAMA                                                                                                |                     |
|      |                 | LEMBAR BIMBI        | NGAN TUGAS AKHIR                                                                                                 |                     |
| Nan  | าล              | : Danny Pradana     |                                                                                                    |                     |
| NIN  | Ĩ               | : 1809029           |                                                                                                    |                     |
| No.  | Ponsel          | :0823-2487-7997     |                                                                                                    |                     |
| Judi | ul TA           | : Analisis Sentimen | Opini Masyarakat Perihal Kine                                                                                    | erja DPR            |
|      |                 | Di Twitter Mengg    | unakan K- Nearest Neighbor D                                                                                     | an Naïve Bayes      |
| Dose | en Pembimbing I | : Muhammad Fikri I  | Hidayattullah, S.T., M.Kom                                                                                       |                     |
| No.  | Tanggal         | Pemeriksaan         | Perbaikan Yang Perlu<br>Dilakukan                                                                                | Paraf<br>Pembimbing |
| ŀ    | 2)/8 200        | Datasu              | forze weren periode<br>tweet yz di-Conwlig                                                                       | Æ                   |
| 2.   | 17/7 2023       | Dataset             | Dataset divin pulvin                                                                                             | Xi                  |
|      |                 |                     | Can di-Com prom<br>Sua per Sun!<br>Amariny!                                                                      | 1X <sup>e</sup>     |
| 3.   | 10 (7 2027      | Daynes              | Adarcah metrik                                                                                                   | Ka                  |
|      |                 |                     | pengunlula dapper<br>Cainny ?.                                                                                   | (7.                 |
|      |                 | 1                   | and and an an and the second second second second second second second second second second second second second | L                   |
|      |                 |                     |                                                                                                    |                     |
|      |                 |                     |                                                                                                    |                     |

9/w 2023 9. Apeily: 1- W alib me proses Se ent Analys mon Aplin 30/10 2023 Aplikasi 5. Langkah untuk masuk ke aplikasi ACC 6-16/11 2023 Aplikasi Tegal, November 2023 Dosen Pembimbing I Muhammad Fikri Hidayattullah, S.T., M.Kom NIP 7. 09.016.307

# SARJANA TERAPAN TEKNIK INFORMATIKA POLITEKNIK HARAPAN BERSAMA

# Nama NIM

Judul TA

#### LEMBAR BIMBINGAN TUGAS AKHIR : Danny Pradana

NIM No. Ponsel

: 1809029 : 0823-2487-7997

: Analisis Sentimen Opini Masyarakat Perihal Kinerja DPR Di Twitter Menggunakan K- Nearest Neighbor Dan Naïve Bayes

Dosen Pembinbing II : Dwi Intan Af'idah, S.T., M.Kom.

| No.        | Tanggal    | Pemeriksaan              | Perbaikan Yang Perlu<br>Dilakukan                                  | Paraf<br>Pembimbing |
|------------|------------|--------------------------|--------------------------------------------------------------------|---------------------|
| ۱.         | 9/8-2022   | Crawling data            | -felajari cara<br>Crawling data<br>-fenelisian todaholu            | Phi frig            |
| 2.         | 16/8-2022  | crowling data            | -berdasarkan .<br>tanggal dg<br>range tertentu                     | Dinting             |
| 3.         | 25% - 2022 | Datase t                 | Per tahun 20:21                                                    | Dirting             |
| Y.         | 13/g-2022  | Patase t<br>Anno la tion | 2 kelas, pokitif &<br>Negatif @2000<br>-Preprocessing              | Oli FA              |
| <b>S</b> . | 2/2-2023   | Αφίκαδ                   | Porbailei aplikast:<br>- fiker upload file<br>- fiker paralis dala | Dritid              |

D-3

# SARJANA TERAPAN TEKNIK INFORMATIKA POLITEKNIK HARAPAN BERSAMA

# Nama NIM

No. Ponsel

Judul TA

#### LEMBAR BIMBINGAN TUGAS AKHIR : Danny Pradana

: 1809029 : 0823-2487-7997

: Analisis Sentimen Opini Masyarakat Perihal Kinerja DPR Di Twitter Menggunakan K- Nearest Neighbor Dan Naïve Bayes

Dosen Pembinbing II : Dwi Intan Af'idah, S.T., M.Kom.

| No. | Tanggal    | Pemeriksaan             | Perbaikan Yang Perlu<br>Dilakukan                                      | Paraf<br>Pembimbing |
|-----|------------|-------------------------|------------------------------------------------------------------------|---------------------|
| ١.  | 9/8-2022   | Crawling data           | -felajari cara<br>Crawling data<br>-fenelitian todaholu                | Phi fil             |
| 2.  | 16/8-2022  | crawling data           | -berdasarkan .<br>tanggal dg<br>range tertentu                         | Dinta               |
| 3.  | 25% - 2022 | Dataset                 | Per tahun 2021                                                         | Diting              |
| Y.  | 13/g-2022  | Patase t<br>Anno lation | 2 kelas, positif &<br>negatif @2000<br>-Preprocessing                  | Ohi fit             |
| Ş.  | 2/2-2023   | Aplices                 | Parbailei aplikasse:<br>- filter up load file<br>- filter parties data | Dright              |

Lampiran 5 Manual Book

# BUKU PETUNJUK PENGGUNAAN APLIKASI (USER MANUAL) APLIKASI ANALISIS SENTIMEN KINERJA DPR MENGGUNAKAN ALGORITMA *NAÏVE BAYES*

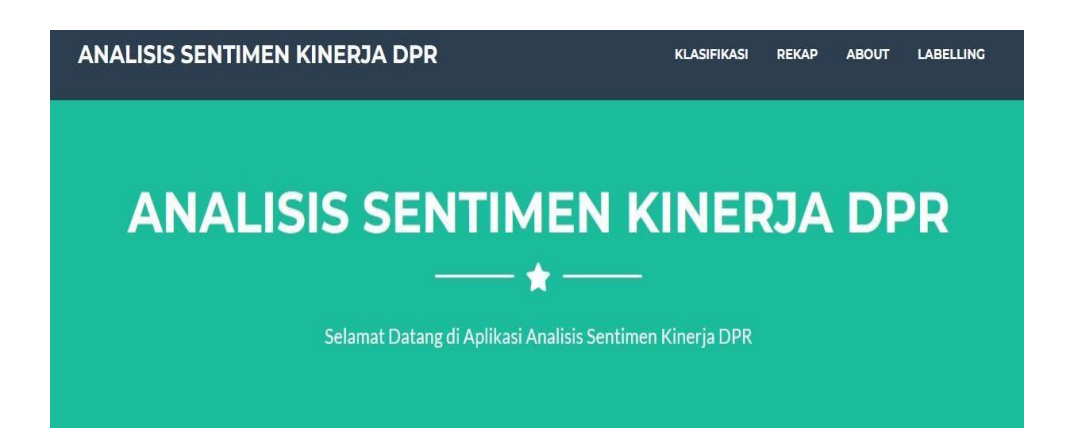

Oleh :

**Danny Pradana** 

Muhammad Fikri Hidayattullah, S.T., M.Kom.

Dwi Intan Af'idah, M.Kom

#### 1. PENDAHULUAN

#### 1.1 Profil

APLIKASI ANALISIS SENTIMEN KINERJA DPR MENGGUNAKAN ALGORITMA NAÏVE BAYES merupakan aplikasi untuk mengetahui kinerja DPR pada saat melakukan rapat berdasarkan pernyataan dari pengguna aplikasi *Twitter*.

# 1.2 Latar Belakang

Indonesia merupakan negara demokrasi, hal ini ditunjukkan dengan dilakukannya pemilihan umum untuk memilih kepala negara, kepala daerah serta badan legislatif (DPR). Dewan Perwakilan Rakyat (DPR) ialah sesuatu lembaga negeri yang bergerak dalam lingkup politik hukum, serta Undang-Undang selaku perwujudan dari politik hukum tersebut. Kekuasaan selaku pembuat undang- undang sebagaima sudah diatur dalam Undang- Undang Bawah Negeri Republik Indonesia Tahun 1945 tepatnya pasal 20 ayat 1, secara sosiologis kekuasaan tersebut ialah amanat dari segala rakyat Indonesia. Pada hakikatnya, rakyat mempunyai andil dalam memerintah. Menimpa merupakan karakteristik yang esensial dalam pemerintahan yang berlandaskan demokrasi, singkatnya pemerintahan dari rakyat, oleh rakyat serta buat rakyat. Rakyatlah yang membetulkan corak serta tata metode pemerintahan diselenggarakan dan rakyatlah yang membetulkan tujuan yang hendak dicapai oleh negeri serta pemerintahannya itu. Tetapi, jumlah rakyat yang begitu banyak dirasa tidak bisa jadi buat memegang kekuasaan serta memerintah secara efektif. Hingga menimpa itu direduksi ke dalam

wujud konsep perwakilan rakyat ialah DPR, selaku lembaga negeri penampung aspirasi dan pemikiran rakyat serta pula jembatan yuridis antara rakyat dengan pemerintahan eksekutif di dalam tata ruang kekuasaan lembaga negeri. Kedatangan lembaga perwakilan rakyat ialah bentuk dari demokrasi.

Dewan Perwakilan Rakyat (DPR) berdasarkan UUD NRI 1945 memiliki peran besar dengan tiga fungsi utama. Fungsi tersebut adalah sebagai Lembaga pembentuk undang-undang, pelaksana pengawasan terhadap pemerintah dan fungsi anggaran.

Selain itu, amandemen UUD NRI 1945 juga mengamanatkan kehadiran lembaga baru dalam sistem ketatanegaraan Indonesia, yaitu Dewan Perwakilan Daerah (DPD) yang diatur dalam Pasal 22C dan Pasal 22D UUD 1945. DPR sebagai lembaga yang mewakilkan rakyat menyandang tanggung jawab yang harusnya dipenuhi secara demokratis dan responsif untuk mengatasi permasalahan sosial yang ada pada masyarakat serta tidak memprioritaskan kepentingan partai politik. Namun pada saat ini banyak lapisan masyarakat bahkan memberikan pendapat mengenai kinerja dari DPR yang dianggap tidak berpihak kepada rakyat. Banyak masyarakat yang memberikan opini mereka mengenai kinerja DPR melalui media sosisal salah satunya *twitter*. *Twitter* adalah layanan jejaring sosial yang membantu penggunanya mengirim dan membaca pesan berbasis teks hingga 140 karakter. Pada awal 2013, pengguna *twitter* mengirimkan lebih dari 500 juta kicauan perhari. Tingginya popularitas *twitter* menyebabkan layanan ini

E-3

telah dimanfaatkan untuk berbagai keperluan dalam berbagai aspek, misalnya sebagai sarana protes, kampanye politik, sarana pembelajaran dan sebagai media komunikasi darurat.

Melihat hal tersebut muncul berbagai jenis tanggapan masyarakat di media sosial *Twitter*. Topik kinerja DPR banyak dibahas oleh pengguna *Twitter*, Tanggapan dari publik yang mengandung Pro dan Kontra inilah yang menjadi bahan penelitian analisis sentimen tingkat kepuasan masyarakat terhadap kinerja DPR di media sosial *Twitter* diambil dengan kata kunci 'DPR' dalam bahasa indonesia dan dianalisa dengan menggunakan metode yaitu *naïve bayes*.

#### **1.3 Tujuan Pembuatan Dokumen**

Dokumen *user* manual Aplikasi Analisis Sentimen Kinerja DPR Menggunakan Algoritma *Naïve Bayes* ini dibuat untuk tujuan sebagai berikut :

- Menggambarkan dan menjelaskan penggunaan Aplikasi Analisis Sentimen Kinerja DPR Menggunakan Algoritma *Naïve Bayes*.
- Sebagai panduan penggunaan Aplikasi Untuk Analisis Sentimen Kinerja DPR Menggunakan Algoritma Naïve Bayes.

# 1.4 Deskripsi Umum Sistem

#### 1.4.1 Deskripsi Umum Aplikasi

Deskripsi umum aplikasi meliputi deskripsi umum Untuk Analisis Sentimen Kinerja DPR Menggunakan Algoritma *Naïve Bayes*, fungsi utama sistem ini yaitu untuk melakukan analisis sentimen mengenai opini masyarakat perihal kinerja DPR saat sedang melakukan Rapat.

#### 1.4.2 Deskripsi Umun Kebutuhan Aplikasi

Deskripsi umum kebutuhan aplikasi yang akan di implementasikan meliputi semua informasi yang bersifat teknis yang menjadi acuan dalam pengembangan aplikasi.

## 1.5 Deskripsi Dokumen

Dokumen ini dibuat untuk memberikan panduan penggunaan aplikasi Analisis Sentimen Kinerja DPR Menggunakan Algoritma *Naïve Bayes*. Dokumen ini berisikan informasi sebagai berikut :

#### 1. BAB I

Berisi informasi umum yang merupakan bagian pendahuluan, yang didalamnya meliputi pembuatan dokumen, deskripsi umum sistem serta deskripsi dokumen.

# 2. BAB II

Berisi perangkat yang dibutuhkan untuk penggunaan sistem analisis sentiment kinerja DPR meliputi perangkat lunak dan perangkat keras.

# 3. BAB III

Berisi *user* sistem Untuk Analisis Sentimen Kinerja DPR Menggunakan Algoritma *Naïve Bayes*..

# 2. Perangkat yang dibutuhkan

#### 2.1 Perangkat Lunak

Perangkat lunak yang digunakan adalah :

- 1. Windows 10 Home Single Language sebagai Operating System.
- 2. Google Chrome sebagai Tools Penjelajah (Web Browser).

## 2.2 Perangkat Keras

Perangkat keras yang digunakan adalah :

- Acer Aspire E 14 dengan Intel (R) Core (TM) I3 4005U @ 1.70 GHz
   1.7 GHz
- 2. Keyboard sebagai peralatan antarmuka.
- 3. *Monitor* sebagai peralatan antarmuka.

#### 3. Menu dan Cara Penggunaan

# 3.1 Struktur Menu

Struktur halaman pada sistem "Analisis Sentimen Kinerja DPR Menggunakan Algoritma *Naïve Bayes*" adalah sebagai berikut :

# 1. Halaman Utama User

Halaman Utama, klasifikasi, rekap, about, dan labelling.

#### **3.2** User

Pada bagian ini akan dijelaskan mengenai menu-menu yang ada pada aplikasi.

# 3.2.1 Cara Membuka Aplikasi

Untuk memulai menggunakan *website* analisis sentimen kinerja DPR adalah sebagai berikut :

- Bukalah website sistem analisis sentimen kinerja DPR melalui web browser (Mozilla firefox, Google Chrome, atau yang lainnya) dengan memasukan url : http://127.0.0.1:5000 kemudian tekan enter.
- 2. Kemudian akan muncul tampilan halaman utama *website* analisis sentimen kinerja DPR.

Pada halaman menu utama ini pengguna akan melihat menu klasifikasi, rekap, *About, Labelling*. Tampilan halaman utama pengguna dapat dilihat pada gambar 3.1.

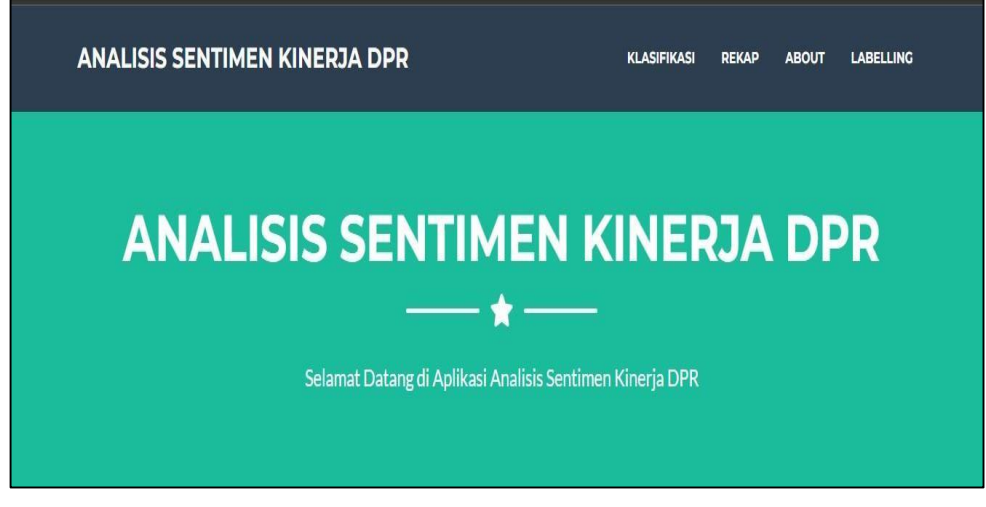

Gambar 3.1 Menu Utama

# 3.2.2 Halaman User

# 1. Halaman Utama

Pada Menu ini menampilkan Halaman Utama pada *website* yang berisi informasi mengenai *website*.

# 2. Menu Klasifikasi

Menu klasifikasi ini digunakan untuk melakukan klasifikasi sentimen yang ingin di klasifikasi. Tampilan menu klasifikasi dapat dilihat pada gambar 3.2.

| ANALISIS SENTIMEN KINERJA DPR                  | KLASIFIKASI | REKAP | ABOUT | LABELLING |
|------------------------------------------------|-------------|-------|-------|-----------|
| KLASIFIKASI<br>Masukan Kalimat disini:         |             |       |       |           |
| Submit Query                                   |             |       |       |           |
| CSV Excel PDF<br>HASIL<br>Sentimen dari text : |             |       |       |           |
| apr buruk<br><sub>Adalah</sub><br>Negatif      |             |       |       |           |

Gambar 3.2 Menu Klasifikasi

# 3. Halaman Upload

Berisi *form* untuk *upload* data yang akan di klasifikasi dengan memilih bulan yang akan digunakan.

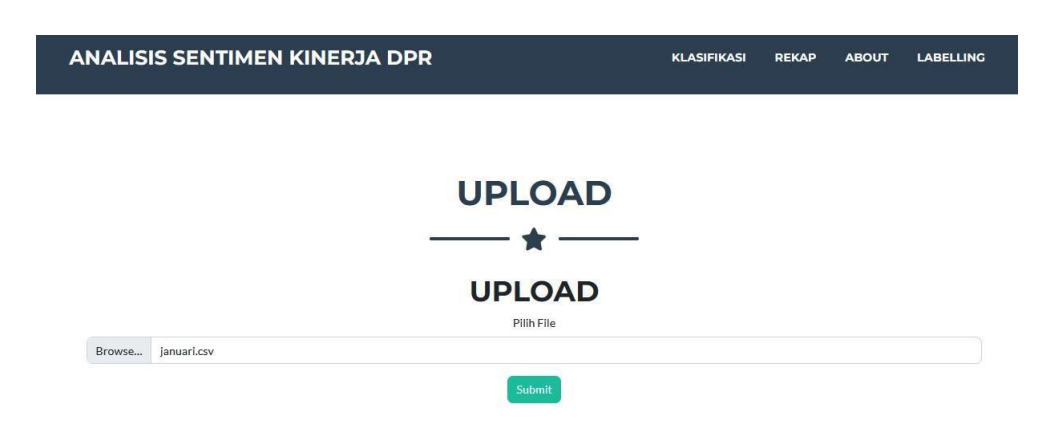

Gambar 3.3 Menu Upload

# 4. Menu Rekap

Berisi hasil dari upload batch klasifikasi perbulan dan pertahun.

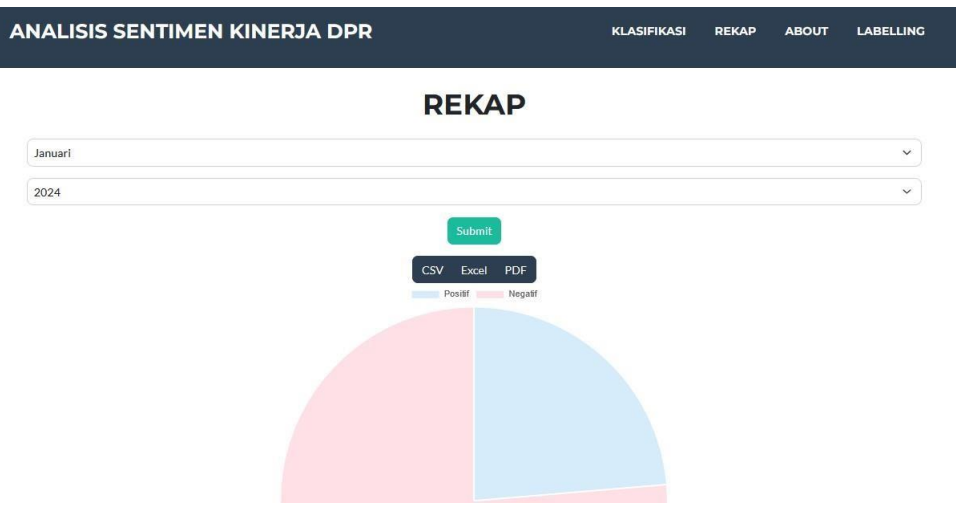

Gambar 3.4 Menu Rekap

# 5. Menu About

Halaman Menu berisi informasi singkat mengenai aplikasi. Tampilan menu *about* dapat dilihat pada Gambar 3.5.

| ANALISIS SENTIMEN KINERJA DPR                                                                                      | KLASIFIKASI REKAP ABOUT LABELLING                                                                             |  |  |  |
|----------------------------------------------------------------------------------------------------|----------------------------------------------------------------------------------------------------|--|--|--|
| AE                                                                                                    | BOUT                                                                                                    |  |  |  |
| · · · · · · · · · · · · · · · · · · ·                                                                              | *                                                                                                    |  |  |  |
| Sistem Analisis Sentimen Kinerja DPR ini<br>digunakan untuk mengetahui pendapat<br>masyarakat mengenai lembaga DPR | Sistem analisis sentimen ini dibangun<br>mengguakan dua algoritma yaitu Naive Bayes<br>dab K-Nearst Neighbour |  |  |  |
|                                                                                                    |                                                                                                    |  |  |  |
|                                                                                                    |                                                                                                    |  |  |  |
|                                                                                                    |                                                                                                    |  |  |  |
| (f) (m) (8)                                                                                                    |                                                                                                    |  |  |  |

Gambar 3.5 Halaman Menu About

# 6. Menu Labelling

Menu yang menampilkan *upload file* serta pemilihan metode untuk batch klasifikasi namun hasilnya tidak masuk ke dalam menu rekap. Hanya bisa di*eksport* ke *PDF, CSV, dan Excel*.

| ļ | ANALISI     | S SENTIMEN KINERJA DPR | KLASIFIKASI | REKAP | ABOUT | LABELLING |
|---|-------------|------------------------|-------------|-------|-------|-----------|
|   |             |                        |             |       |       |           |
|   |             | LABELLING              |             |       |       |           |
|   |             |                        |             |       |       |           |
|   |             | LABELLING              |             |       |       |           |
|   |             | Pilih File             |             |       |       |           |
|   | Choose File | No file chosen         |             |       |       |           |
|   |             | Pilih Algoritma        |             |       |       |           |
|   | Nalve Bayes |                        |             |       |       | ~         |
|   |             | Submit                 |             |       |       |           |

Gambar 3.6 Halaman Menu Labelling

Lampiran 6 Dokumen Teknikal

#### **DOKUMEN TEKNIS**

# APLIKASI ANALISIS SENTIMEN KINERJA DPR MENGGUNAKAN

# ALGORITMA NAÏVE BAYES

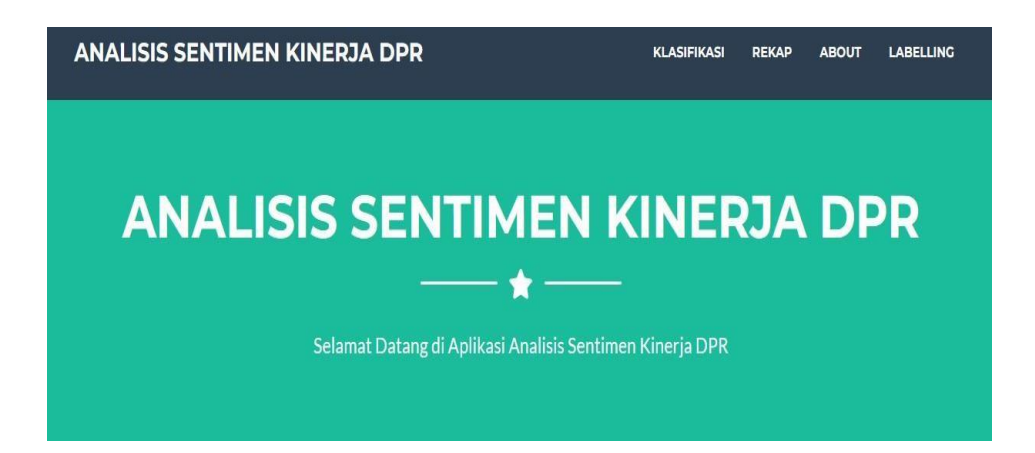

Oleh :

**Danny Pradana** 

Muhammad Fikri Hidayattullah, S.T., M.Kom.

Dwi Intan Af'idah, M.Kom

## 1. Profil

Sistem analisis sentimen ini berfungsi untuk mengklasifikasi sentimen menggunakan algoritma *Naïve Bayes*.

#### 2. Latar Belakang

Indonesia merupakan negara demokrasi, hal ini ditunjukkan dengan dilakukannya pemilihan umum untuk memilih kepala negara, kepala daerah serta badan legislatif. Dewan Perwakilan Rakyat (DPR) ialah sesuatu lembaga negeri yang bergerak dalam lingkup politik hukum, serta Undang-Undang selaku perwujudan dari politik hukum tersebut. Kekuasaan selaku pembuat Undang- Undang sebagaima sudah diatur dalam Undang- Undang Bawah Negeri Republik Indonesia Tahun 1945 tepatnya pasal 20 ayat 1, secara sosiologis kekuasaan tersebut ialah amanat dari segala rakyat Indonesia. Pada hakikatnya, rakyat mempunyai andil dalam memerintah. Menimpa merupakan karakteristik yang esensial dalam pemerintahan yang berlandaskan demokrasi, singkatnya pemerintahan dari rakyat, oleh rakyat serta buat rakyat. Rakyatlah yang membetulkan corak serta tata metode pemerintahan diselenggarakan dan rakyatlah yang membetulkan tujuan yang hendak dicapai oleh negeri serta pemerintahannya itu. Tetapi, jumlah rakyat yang begitu banyak dirasa tidak bisa jadi buat memegang kekuasaan serta memerintah secara efektif. Hingga menimpa itu direduksi ke dalam wujud konsep perwakilan rakyat ialah DPR, selaku lembaga negeri penampung aspirasi dan pemikiran rakyat serta pula jembatan yuridis antara

rakyat dengan pemerintahan eksekutif di dalam tata ruang kekuasaan lembaga negeri. Kedatangan lembaga perwakilan rakyat ialah bentuk dari demokrasi.

Dewan Perwakilan Rakyat (DPR) berdasarkan UUD NRI 1945 memiliki peran besar dengan tiga fungsi utama. Fungsi tersebut adalah sebagai Lembaga pembentuk undang-undang, pelaksana pengawasan terhadap pemerintah dan fungsi anggaran. Selain itu, amandemen UUD NRI 1945 juga mengamanatkan kehadiran lembaga baru dalam sistem ketatanegaraan Indonesia, yaitu Dewan Perwakilan Daerah (DPD) yang diatur dalam Pasal 22C dan Pasal 22D UUD 1945. DPR sebagai lembaga yang mewakilkan rakyat menyandang tanggung jawab yang harusnya dipenuhi secara demokratis dan responsif untuk mengatasi permasalahan sosial yang ada pada masyarakat serta tidak memprioritaskan kepentingan partai politik. Namun pada saat ini banyak lapisan masyarakat bahkan memberikan pendapat mengenai kinerja dari DPR yang dianggap tidak berpihak kepada rakyat. Banyak masyarakat yang memberikan opini mereka mengenai kinerja DPR melalui media sosisal salah satunya twitter. Twitter adalah layanan jejaring sosial yang membantu penggunanya mengirim dan membaca pesan berbasis teks hingga 140 karakter. Pada awal 2013, pengguna twitter mengirimkan lebih dari 500 juta kicauan perhari. Tingginya popularitas *twitter* menyebabkan layanan ini telah dimanfaatkan untuk berbagai keperluan dalam berbagai aspek, misalnya sebagai sarana

protes, kampanye politik, sarana pembelajaran dan sebagai media komunikasi darurat.

Melihat hal tersebut muncul berbagai jenis tanggapan masyarakat di media sosial *Twitter*. Topik kinerja DPR banyak dibahas oleh pengguna *Twitter*, Tanggapan dari publik yang mengandung Pro dan Kontra inilah yang menjadi bahan penelitian analisis sentimen tingkat kepuasan masyarakat terhadap kinerja DPR di media sosial *Twitter* diambil dengan kata kunci 'DPR' dalam bahasa indonesia dan dianalisa dengan menggunakan metode yaitu *naïve bayes*.

# 3. Manfaat

Untuk membantu mengklasifikasi sentimen kinerja DPR di waktu yang akan datang.

# 4. Spesifikasi Teknis

Spesifikasi teknis meliputi :

- a. Modul Pengguna
- b. *Source Code*

Berikut uraian spesifikasi untuk pembangunan aplikasi :

- a. Python Flask
- b. HTML
- c. Mozilla Firefox
- d. Sublime Text
- e. Google Collaboratory

Berikut uraian spesifikasi modul :

- a. Modul Pengguna
- b. Halaman Utama

Terdapat 4 menu yang ada pada halaman utama, yaitu menu klasifikasi, *upload*, rekap, *about*, dan *labelling*.

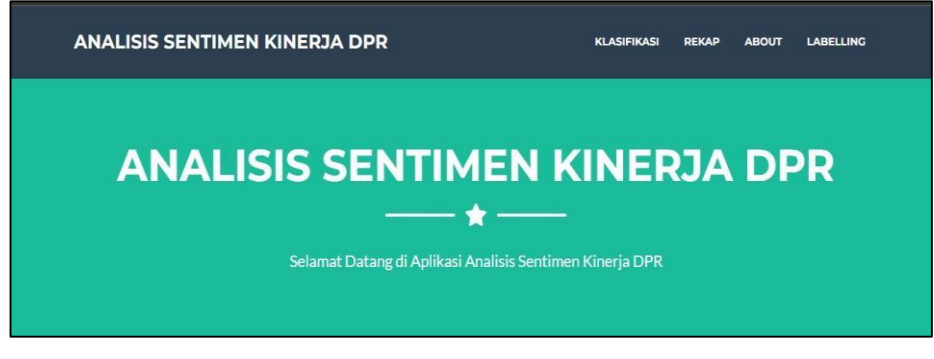

Gambar 1 Halaman Utama

c. Halaman Klasifikasi

Untuk menggunakan menu klasifikasi, pertama klik "KLASIFIKASI" pada bar navigasi atau scroll ke bawah sampai menu klasifikasi. Pada menu klasifikasi terdapat *form* untuk mengisikan kalimat yang mana nanti akan di klasifikasikan dan untuk hasilnya nanti akan keluar di bawah *form* tersebut. Untuk bisa menggunakan menu ini, isikan kolom kalimat kemudian klik *submit* dan bisa juga diwonload untuk hasil dari klasifikasi.

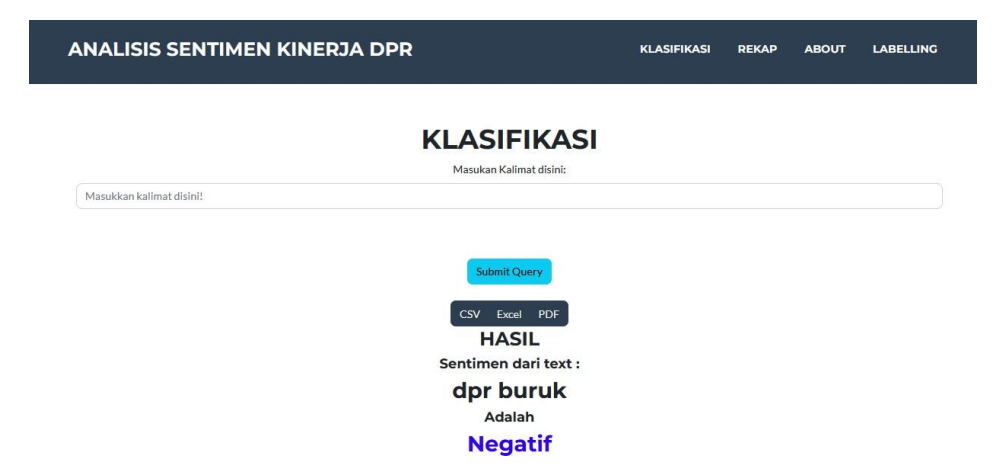

# Gambar 2 Halaman Klasifikasi

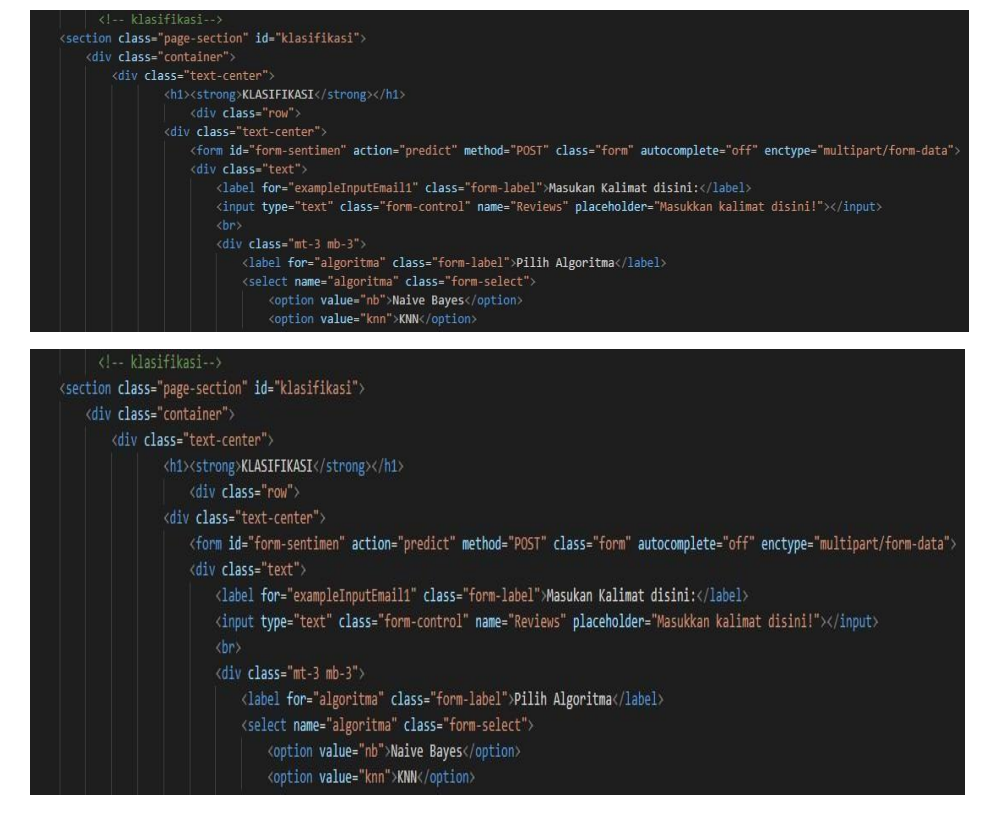

Gambar 3 Source Code Klasifikasi

#### d. Upload

Menu *upload* file berguna untuk memasukan file yang di *upload* ke data rekap. Pertama klik tombol "*UPLOAD*" pada bar navigasi atau *scroll* ke bawah sampai menu *upload*, klik tombol "*choose file*" untuk memilih file, lalu silahkan pilih file/dataset yang akan di klasifikasi. Jika file yang dipilih sudah sesuai kik submit untuk upload data.

| ANALIS | IS SENTIMEN KINERJA DPR |           | KLASIFIKASI | REKAP | ABOUT | LABELLING |
|--------|-------------------------|-----------|-------------|-------|-------|-----------|
|        |                         |           |             |       |       |           |
|        | -                       |           |             |       |       |           |
|        |                         | UPLOAD    |             |       |       |           |
| Browse | januari.csv             | Plin File |             |       |       |           |
|        |                         | Submit    |             |       |       |           |

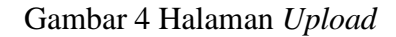

| ANALISIS SENTIMEN KINERJA DPR | KLASIFIKASI REKAP ABOUT LABELLING                                                                                                    |
|-------------------------------|----------------------------------------------------------------------------------------------------|
| UI                            | PLOAD                                                                                                    |
| Browse januari.csv            | Submit     Pictures     Jinnari     ZJN022023 7.21     Submit     Videos     Local Dick (C)     <       Jinnari     ZJN022023 7.21     N     ZJN022023 7.21     S     S     File name     Januar( |

# Gambar 5 Setelah Memilih File dan Metode

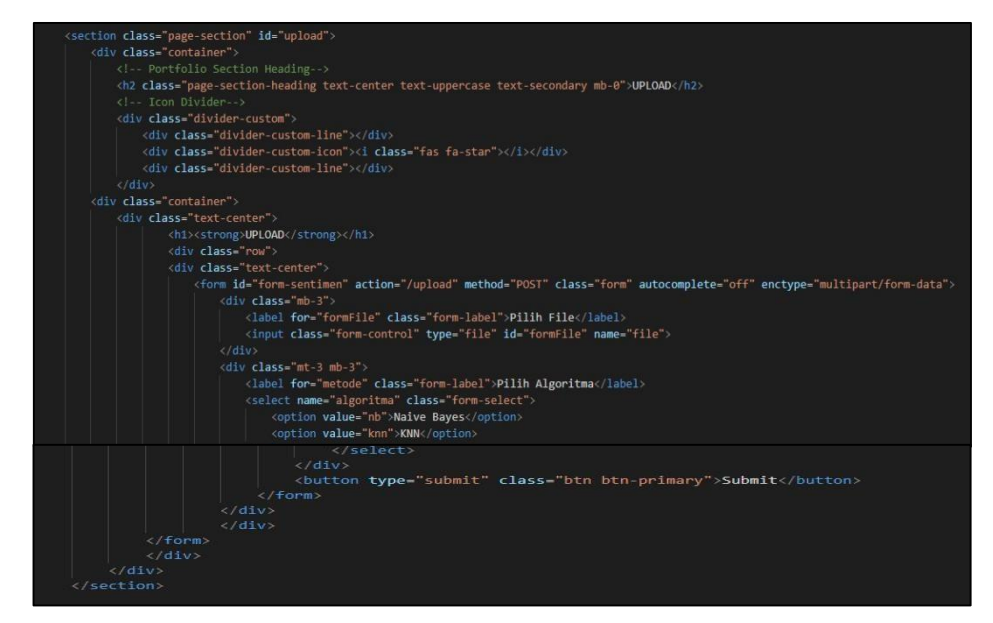

Gambar 6 Source Code Upload

e. Rekap

2025 2026 2027

Menu *rekap* berfungsi untuk melihat presentase kinerja rapat DPR pada tahun 2022 - 2027. Bisa dilihat rangkuman datanya perbulan dan pertahun, atau langsung semua bulan pada tahun 2022 - 2027. Untuk menggunakan menu ini, klik "*REKAP*" pada bar navigasi atau bisa scroll ke bawah, secara default akan langsung muncul rekap per tahun 2022 -2027, untuk bisa memilih per bulan, klik tombol pilih bulan lalu pilih bulan sesuai dengan keinginan.

| A | NALISIS SENTIMEN KINERJA DPR               | KLASIFIKASI | REKAP | ABOUT     | LABELLING |
|---|--------------------------------------------|-------------|-------|-----------|-----------|
|   | REKAP                                      |             |       |           |           |
|   | Januari                                    |             |       |           | ~         |
|   | 2024                                       |             |       |           | ~         |
|   | Submit<br>CSV Excel PDF<br>Positif Negatif |             |       |           |           |
|   |                                            |             |       |           |           |
|   | Gambar 7 Rekap Kinerja DPR                 |             |       |           |           |
|   | ANALISIS SENTIMEN KINERJA DPR KLASIF       | IKASI REKAP | ABOUT | LABELLING |           |
|   | REKAP                                      |             |       |           |           |
|   | Januari                                    |             |       | ~         |           |
|   | 2024                                       |             |       | ~         |           |
|   | Pilih Tahun<br>2022                        |             |       |           |           |
|   | 2023                                       |             |       |           |           |
|   | 2024                                       |             |       |           |           |

Gambar 8 Pilih rekap perbulan dan pertahun

| ANALISIS SENTIMEN K | INERJA DPR |                                          | KLASIFIKASI | REKAP | ABOUT | LABELLING |
|---------------------|------------|------------------------------------------|-------------|-------|-------|-----------|
|                     |            | REKAP                                    |             |       |       |           |
| Januari             |            |                                          |             |       |       | ~         |
| 2024                |            |                                          |             |       |       | ~         |
|                     | !          | Submit<br>CSV Excel PDF<br>Posiff Regalf |             |       |       |           |

Gambar 9 Hasil Rekap Perbulan dan pertahun

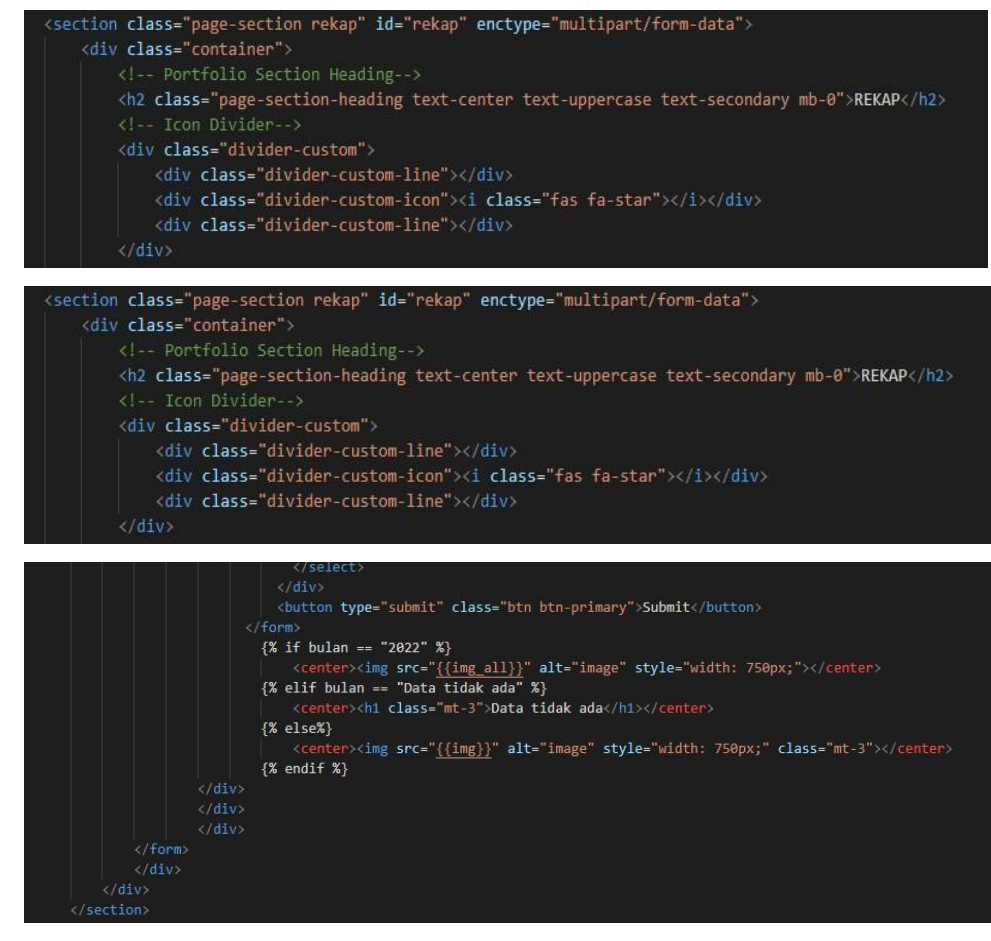

Gambar 10 Source Code Rekap

# f. About

Menu ini hanya berfungsi untuk menampilkan deskripsi dari aplikasi Analisis Sentimen DPR. Cukup klik "*ABOUT*" pada bar navigasi atau scroll ke bawah sampai menemukan menu *about*.

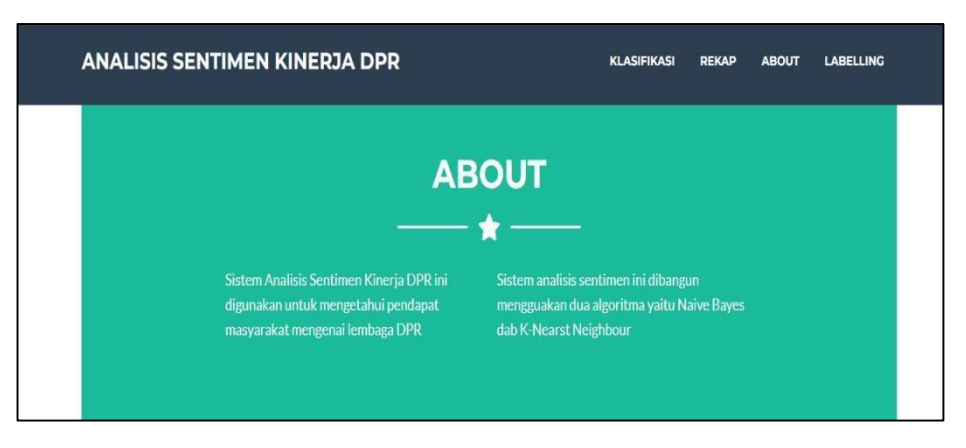

#### Gambar 11 Halaman About

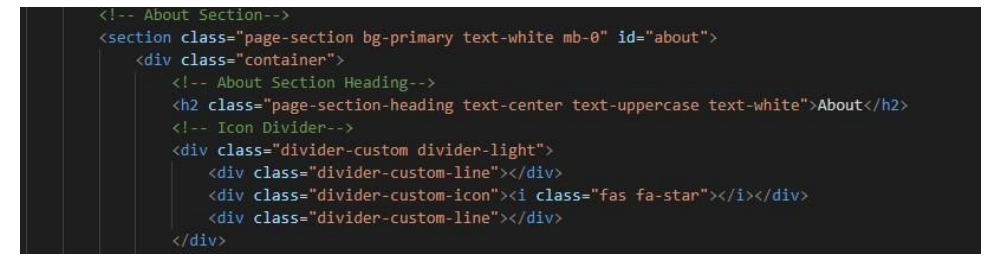

Gambar. 12 Source Code About

# g. Labelling

Menu *labelling* hanya berfungsi untuk batch klasifikasi *tweet* dan memberikan label positif atau negatif pada setiap *tweet* nya serta hasil tersebut tidak dimasukan ke data rekap, hanya di tampilkan hasil dan grafik presentasenya saja. Kemudian dari hasil klasifikasi tersebut bisa di ekspor ke beberapa file, seperti PDF, Excel, dan CSV. Untuk menggunakan menu ini, pertama klik "*LABELLING*" pada bar-navigasi, lalu akan diarahkan pada halaman untuk meng*upload* file. Jika file sudah dipilih lalu klik submit untuk melihat hasil *labelling* serta grafik dari klasifikasi.

| ANALIS      | IS SENTIMEN KINERJA DPR | KLASIFIKASI | REKAP | ABOUT | LABELLING |
|-------------|-------------------------|-------------|-------|-------|-----------|
|             |                         |             |       |       |           |
|             | LABELLING               |             |       |       |           |
|             | *                       |             |       |       |           |
|             | LABELLING               |             |       |       |           |
|             | Pilih File              |             |       |       |           |
| Choose File | No file chosen          |             |       |       |           |
|             | Pilih Algoritma         |             |       |       |           |
| Naive Bayes |                         |             |       |       | ~         |
|             | Submit                  |             |       |       |           |

Gambar 13 Menu Labelling

| ANALISI       | S SENTIMEN KINERJA DPR | ĸIJ               | ASIFIKASI REKAP   | ABOUT              | LABELLING        |        |
|---------------|------------------------|-------------------|-------------------|--------------------|------------------|--------|
|               |                        | 💿 Open            |                   |                    |                  | ×      |
|               |                        | ← → * ↑           | static > csv >    |                    |                  |        |
|               |                        | Organize 👻 New f  | folder            |                    | <b>I</b> ≣ •     |        |
|               | LABELL                 | This PC           | ^ Name            |                    | Date modified    | Ty ^   |
|               | LADELL                 | 3D Objects        | 1 2022            |                    | 04/03/2023 19:45 | м      |
|               |                        | Desktop           | agustus           |                    |                  | м      |
|               |                        | Documents         | april 👔           |                    |                  | м      |
|               |                        | Downloads         | 🚛 desember        |                    |                  | м      |
|               | 1.455111               | N Music           | drive-download-20 | 230223T160024Z-001 | 23/02/2023 23:00 | w      |
|               | LABELLI                | in music          | 1 februari        |                    | 23/02/2023 7:10  | м      |
|               | - But                  | PICTURES          | ianuari 🔛         |                    | 23/02/2023 7:08  | м      |
|               | PlinFile               | Videos            | juli<br>          |                    | 23/02/2023 7:21  | M      |
| Choose File   | No file chosen         | 늘 Local Disk (C:) | 1 juni            |                    | 23/02/2023 7:19  | M      |
|               |                        | 🚔 Local Disk (D:) | an inares         |                    | 23/02/2023 7:11  |        |
|               | Pilih Algoritma        | 🚗 Local Disk (E:) | november          |                    | 23/02/2023 7-38  |        |
| Carlos Barris |                        | 👝 Local Disk (F:) | < <               |                    |                  |        |
| Naive Bayes   |                        | Fi                | ile name:         | ~ A                | Il Files         |        |
|               | Submit                 |                   |                   |                    | Open (           | Cancel |
|               |                        |                   |                   |                    |                  | al     |

Gambar 14 Pilih File Untuk Labelling

| ANALISI     | ANALISIS SENTIMEN KINERJA DPR |  |  | ABOUT | LABELLING |
|-------------|-------------------------------|--|--|-------|-----------|
|             |                               |  |  |       |           |
|             | LABELLING                     |  |  |       |           |
|             | *                             |  |  |       |           |
|             | LABELLING                     |  |  |       |           |
|             | Pilih File                    |  |  |       |           |
| Choose File | maret.csv                     |  |  |       |           |
|             | Pilih Algoritma               |  |  |       |           |
| Nalve Bayes |                               |  |  |       | ~         |
|             | Submit                        |  |  |       |           |

Gambar 15 Setelah Pilih File dan Metode

| ANA    | LISIS SENTIMEN KINERJA DPR KLASIFIKASI REKAP ABOUT                                                                                                    | LABELLING |  |  |
|--------|----------------------------------------------------------------------------------------------------|-----------|--|--|
|        | Hasil Labelling                                                                                                    |           |  |  |
| Lihat  | Srafik Presentase                                                                                                    |           |  |  |
| Show 1 | 0 v entries Search:                                                                                                    |           |  |  |
| Expor  | t CSV Export PDF Export EXCEL                                                                                                    |           |  |  |
| No 🕈   | Tweet                                                                                                    | Sentimen  |  |  |
| 1      | @collegemenfess Hmmm cosplay jd anggota dpr mungkin. YTTA                                                                                                    | negatif   |  |  |
| 2      | 2 "Gorden Pemisah" Seharga 90 Juta #DPR #GedungDPR #Gorden #RakyatMerdeka #RMid https://t.co/3iUuEi6pOK                                                                     |           |  |  |
| 3      | DPR yg penting dirinya Rakyat dilupakan                                                                                                    | negatif   |  |  |
| 4      | @Haisa, HS Rakyat berdosa kalo cuek kondisi wakilnya di DPR bergorden kain pel Monggo pak sekjen dianggarkan aja gorden dari emas 24 karat kami<br>rakyat cukup sekarat aja | negatif   |  |  |
| 5      | Kuncinya sih ada pada mereka mereka yang duduk disana. Di @DPR_RI . Mau ditunda kek, mau 3 periode kek, ASAL SEJALAN DAN SESUAI KONSTITUSI gak<br>ada MASALAH: 👌 👌 🌢        | negatif   |  |  |
| 6      | "Cinta kalau cuma kata-kata mending taruh saja ke Gedung DPR" #qoutes                                                                                                    | negatif   |  |  |
| 7      | @RamliRizal Makanya bang, Anda harus bikin Partai aTO masuk partai biar lalu nyalon DPR. Koar* diluaran itu gak ada gunaa. Sbb semua Keputusan itu dibuat                   | negatif   |  |  |

# Gambar 16 Hasil Labelling

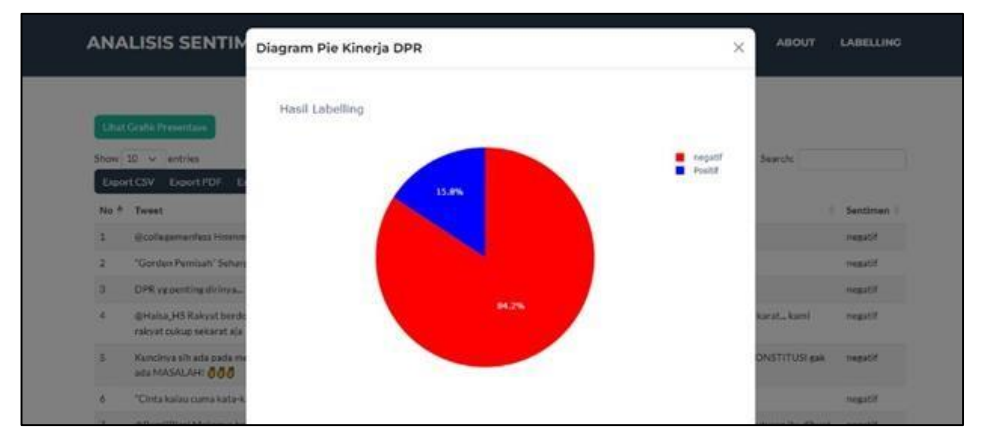

# Gambar 17 Grafik Presentase Labelling

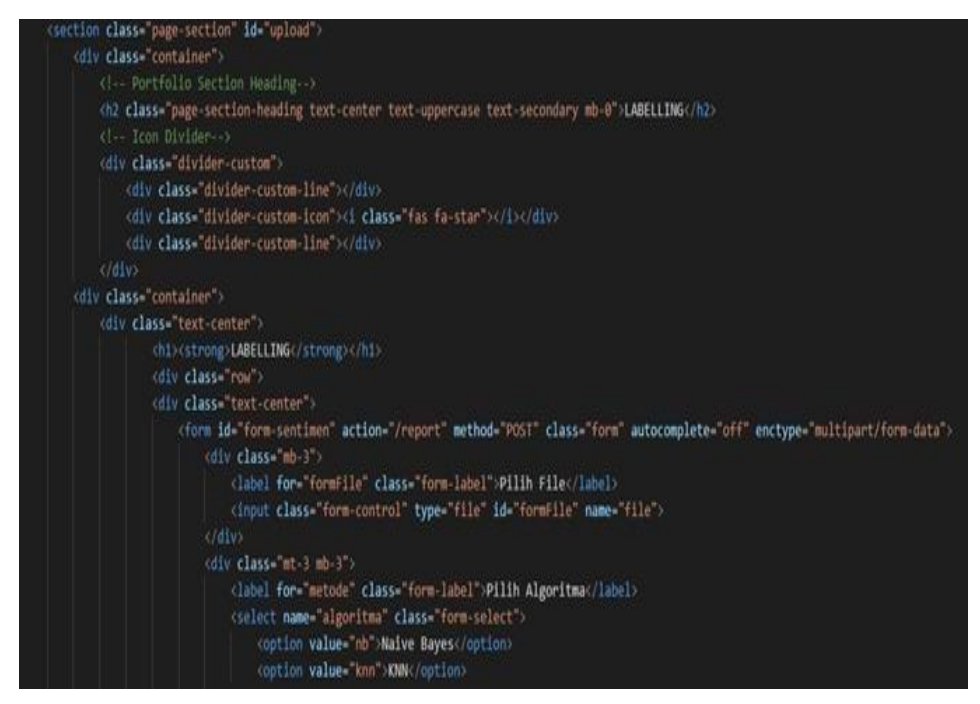

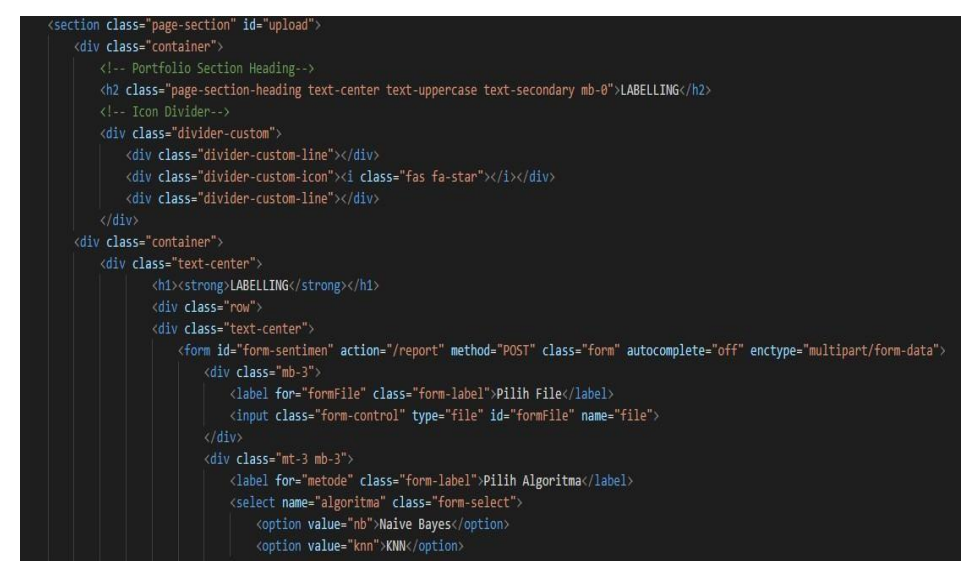

Gambar18 Source Code Labelling

# Lampiran 7 Sertifikat HKI

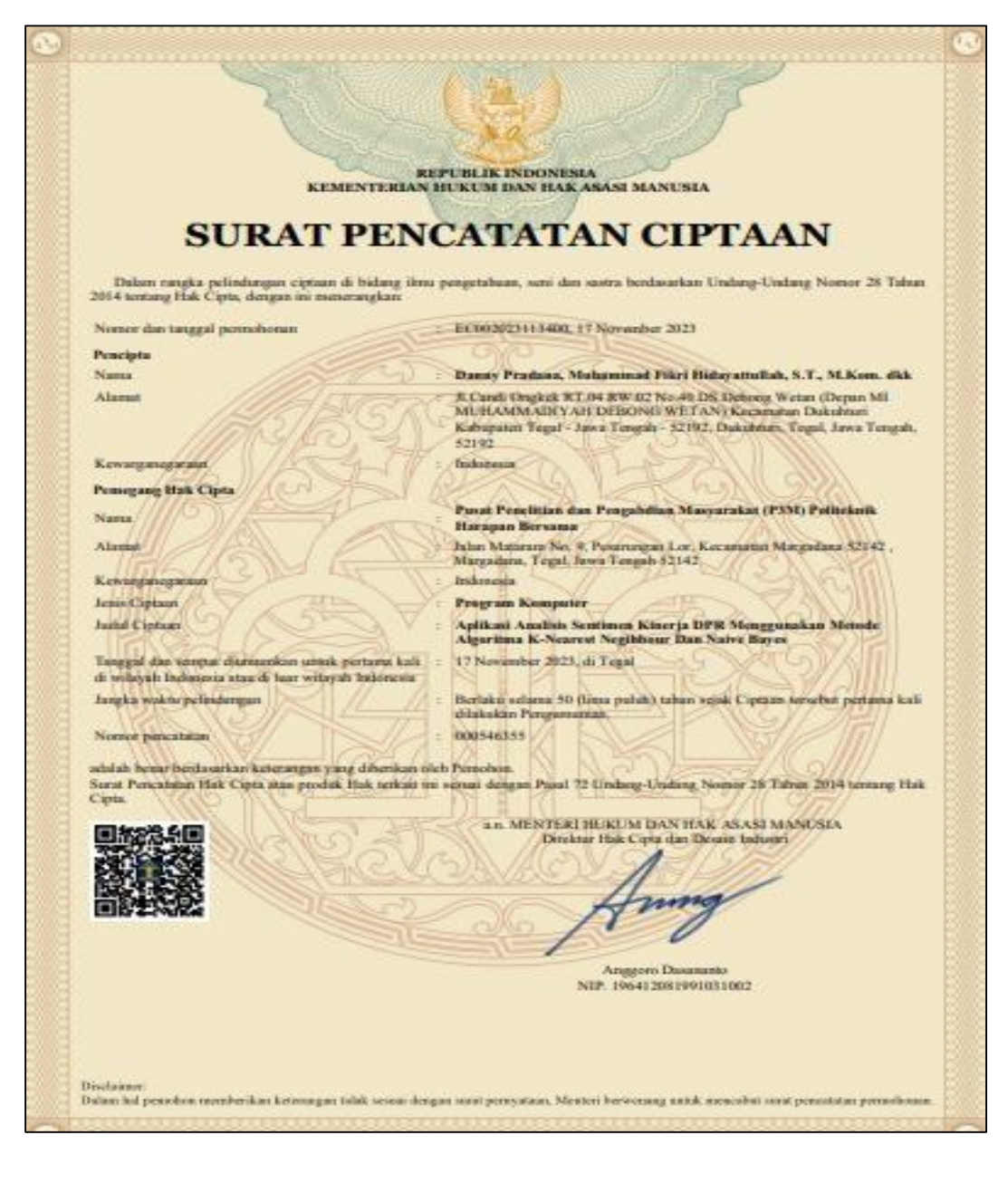

| No. | Objek yang  | Skenario pengujian            | Hasil yang diharapkan                |
|-----|-------------|-------------------------------|--------------------------------------|
|     | diuji       |                               |                                      |
| 1.  | Halaman     | Klik menu utama               | Akan menampilkan halaman             |
|     | Utama       |                               | utama yang di dalamnya               |
|     |             |                               | terdapat tulisan Selamat Datang      |
|     |             |                               | Di Aplikasi Analisis Sentimen        |
|     |             |                               | Kinerja DPR                          |
| 2.  | Halaman     | Klik menu klasifikasi         | Akan menampilkan hasil               |
|     | Klasifikasi | kemudian mengisi              | klasifikasi dari <i>input</i> ketika |
|     |             | form input berupa             | mengkilk tombol submit               |
|     |             | kalimat                       |                                      |
| 3.  | Halaman     | Klik menu Upload              | Akan menampilkan hasil               |
|     | Upload      | kemudian mengisi              | klasifikasi dari file yang           |
|     |             | form input berupa             | di <i>upload</i> ketika mengkilk     |
|     |             | <i>upload</i> file, dan pilih | tombol submit                        |
|     |             | algoritma                     |                                      |
| 4.  | Halaman     | Klik menu rekap               | Akan menampilkan hasil rekap         |
|     | Rekap       | kemudian mengisi              | bulanan dan tahunan tergantung       |
|     |             | form berupa pilih             | bulan dan tahun yang di pilih        |
|     |             | bulan dan tahun               | ketika mengklik tombol submit        |
|     |             |                               |                                      |

Lampiran 8 Hasil Pengujian Aplikasi Mnggunakan Black Box